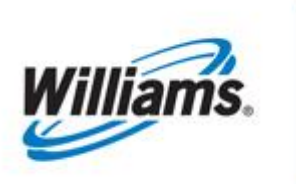

# **Invoicing and Billing**

Training Module

This module provides you with information on the components of your Transco invoice.

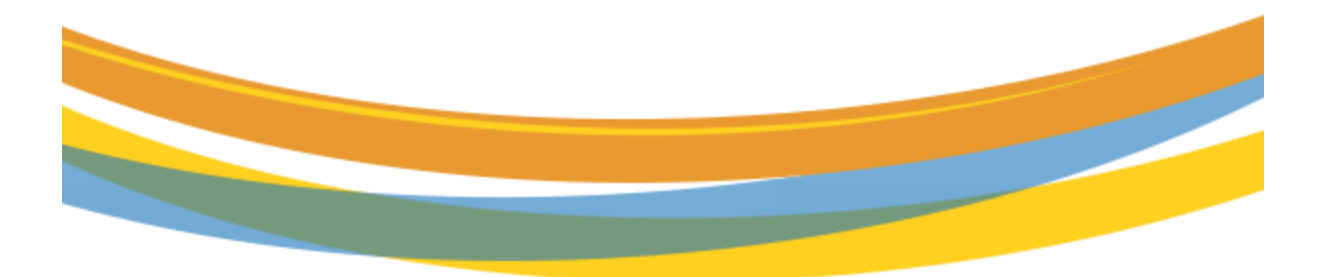

# **Table of Contents**

| Important Information – Please Read      | \$ |
|------------------------------------------|----|
| Introduction                             | }  |
| Invoicing                                | }  |
| How Invoicing Works                      | ;  |
| Demand                                   | ;  |
| Commodity                                | ;  |
| Invoicing Overview                       | ŀ  |
| Generating Invoices                      | ŀ  |
| Viewing Invoices                         | ŀ  |
| Fields and Filters on the Invoice Page 4 | ŀ  |
| Invoice Status                           | ,  |
| Parts of the Invoice                     | >  |
| Viewing Your Bill                        | 5  |
| Downloading the Invoice Packet           | L  |
| Reports                                  | ŀ  |
| Exhibits                                 | ;  |
| Billing Transaction Types                | ;  |
| NAESB Charge Type                        | 3  |
| Service Codes                            | )  |

### **Important Information – Please Read**

The information provided herein is for informational purposes only and does not modify any provision in Transco's FERC Gas Tariff. If a conflict exists between this information and Transco's FERC Gas Tariff, the provisions in Transco's FERC Gas Tariff apply. Transco makes no representation or warranty as to the completeness or accuracy of this information. Transco shall not be liable for any informational errors, incompleteness or delays, or for any actions taken in reliance on this information.

To review the tariff language specific to any topic, go to <u>Transco's Informational</u> <u>Postings</u> <u>page</u>, and select **Tariff** from the left hand navigation menu.

## Introduction

This document is broken up into different sections concerning invoices. The purpose of this module is to provide detailed examples to help you to understand Transco's invoicing process.

# Invoicing

#### How Invoicing Works

Invoices are divided into two cycles, **Demand** and **Commodity**. Demand bills apply to customers with firm transportation or firm storage contracts. Demand charges (also called Reservation Charges) are assessed regardless of whether or not any quantities are allocated to the contract during the month. Commodity bills are based on allocated quantities (actual use). The due dates for the two types of invoices are different and can be seen on the top right corner of each page of the invoice.

#### **Demand**

Demand invoices are available on 1Line by or on the 1<sup>st</sup> of the month, and payment is due by the 10<sup>th</sup> of that month. Although invoices are generated daily, they remain in pending status until the final invoice is generated. The Invoice Packet Status (pending or final) is displayed on the Invoicing 1Line pages and also on <u>Transco's Info Postings</u> page under the **Monthly Status** heading on the 1Line Timelines tab.

#### **Commodity**

Commodity invoices are available on 1Line by or on the 10<sup>th</sup> day of the month, and payment is due by the 20th. Although invoices are generated daily, they remain in Pending status until

the Final invoices are generated. The Invoice Packet Status (pending or final) is displayed on the Invoicing 1Line pages and also on <u>Transco's Info Postings</u> page under the Monthly Status heading on the 1Line Timelines tab.

#### Invoicing Overview

Transportation charges are allocated and summarized daily, on a month-to-date basis. Charges are calculated at the component level on a daily basis.

Once invoice packets are final and available online, a broadcast message is sent to notify customers of availability. This message is only sent to those who have the **Billing and Invoice Charges View** role *and* have elected to receive the message by email.

To elect to receive email notification:

- 1. Login to 1Line and Select: Navigation > Customer Information > Business Associate Contacts
- 2. Select radio button for the user > Edit
- 3. Select the **Billing and Invoice Charges View** role, and the **Email Notification** box next to the role.
- 4. Select: **Actions > Save**

Invoice packets are available in 1Line for up to three years.

#### **Generating Invoices**

Between the 10<sup>th</sup> and the 25<sup>th</sup>, customers must submit their invoice from the **Invoice Packets** page in order to view the **Invoice Packet Reports**. To submit the invoice:

- 1. Select: Actions > Submit Packet Report
- 2. To view the reports, select **Reporting Tool Packet View**.

#### Viewing Invoices

Login to 1Line and select Navigation > Invoicing > Invoice

Between the 25<sup>th</sup> and 10<sup>th</sup>, invoice packets are batch generated (automatically by 1Line) and are available to view.

#### Fields and Filters on the Invoice Page

• Accounting Period: Identifies the accounting month of the invoices, a required field

- Billable Party: The party that is billed for transportation services (can be agent)
- Service Requester: Identifies the party requesting the service
- Invoice Packet ID: Unique Identifier assigned by preparer (Transco)
- **Contract/Admin Account ID:** Input the Contract number to see the invoice packet associated with that number
- Invoice Cycle Type: Demand, Commodity or Rate Refund
- Transmission Method: US Mail, On-line, Express Mail (at customer's expense), EDI/US Mail and EDI On-line

Per Transco's FERC Gas Tariff:

Buyer or OBA Party may change the method by which Seller renders bills to such Buyer or OBA Party upon 10 days prior written notice to Seller; provided however, such change will not become effective until the first day of the month following the expiration of the 10-day notice period.

"Rendered" is defined as postmarked, time stamped, and delivered to the designated site or designated as approved or final on 1Line.

#### Invoice Status

- Pending Draft version of statements
- Approved Statements are reviewed and ready to be sent to customer
- Unapproved Signals an invoice that was sent to a customer and needs to be revised
- Reprocessed Identifies an invoice that has a problem and is being corrected by the batch cycle

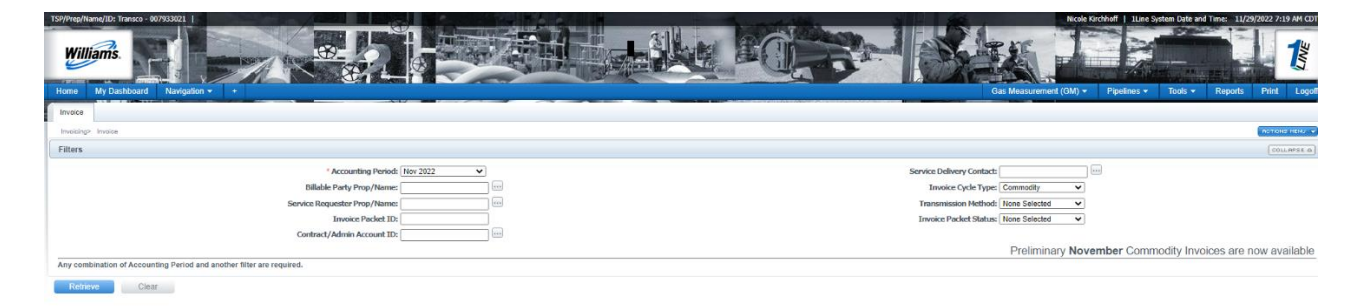

#### Parts of the Invoice

The Invoice consists of the following, if applicable:

- Banner Page: contains Invoice Packet ID, Billable Party, Name and Address.
- Invoice Summary Statement: Invoice balance due on each contract, Invoice Total Amount

and information on how to pay.

- **Invoice Detail Statement:** For each contract, details the activities, the rate charged, and the amount due on each transaction as well as total amount due for the contract.
- **Balance Statements:** A Storage Statement reflects the amount of gas in storage for a specific customer. Park Statement and Loan Statement detail balances of the amount of gas parked or loaned on a specific day.
- **Imbalance Statements:** For Interconnects and Shippers, this statement reflects the imbalance created between receipts and deliveries.
- **Balance Resolution Activity Statements:** Details imbalances for Current and Previous month. This statement supports cash out.

| -                            | Supporting Document Description 💂 |
|------------------------------|-----------------------------------|
| Invoice - Summary Level      |                                   |
| Invoice - Detail Level       |                                   |
| Shipper Balance Statement    |                                   |
| Shipper Balance Statement    |                                   |
| Balance Resolution Statement |                                   |

#### Viewing Your Bill

Customers with the **View Invoice Role** may view invoices as they become available in 1Line.

1. To view an invoice Select: **Navigation > Invoicing >Invoice.** 

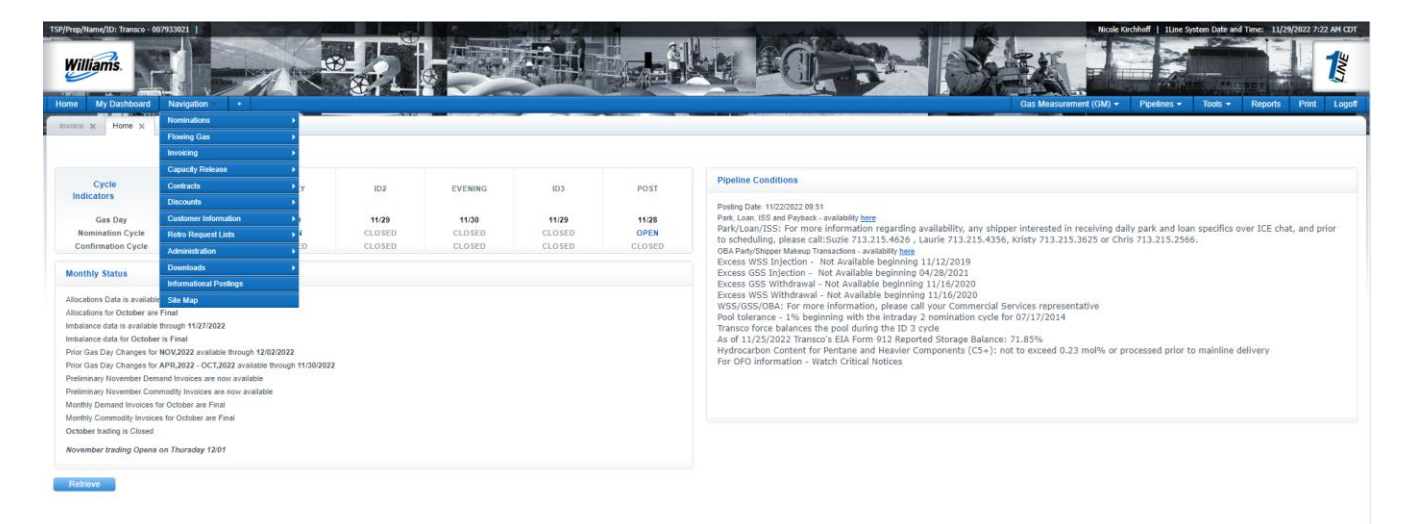

2. Select the accounting period of interest (it will automatically default to the earliest open accounting period) and the appropriate Billable Party and/or Service Requester.

Invoice Cycle Type will default to Commodity but may be changed to Demand, if desired.

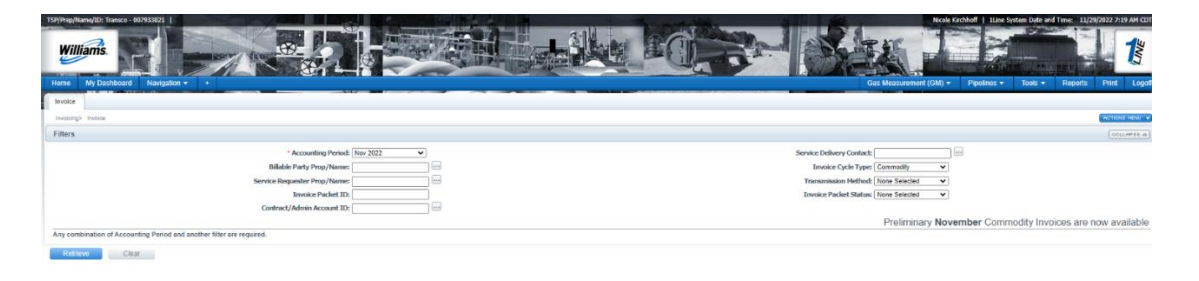

3. Click **Retrieve** and the invoice(s) will appear on the bottom half of the screen. If you are an agent or Billable Party for more than one customer, those invoices will populate as well.

| TSP/Prep/Name/ID: Transco - 00793 | 33021   X72 LDC Company      | (689) 3                    |                       |                  | No.                 | - Americant                           | XYZ Contact (13)   1Line System Time 6:58 PM CDT |
|-----------------------------------|------------------------------|----------------------------|-----------------------|------------------|---------------------|---------------------------------------|--------------------------------------------------|
| Williams.                         |                              |                            | Trainin               | g and a          |                     |                                       |                                                  |
| Home Navigation 🗸                 | +                            |                            |                       |                  |                     |                                       | Tools - Reports Print Logof                      |
| Invoice                           |                              |                            |                       |                  |                     |                                       |                                                  |
| Invoicing> Invoice                |                              |                            |                       |                  |                     |                                       | ROTIONS MENU 👳                                   |
| Filters                           |                              |                            |                       |                  |                     |                                       | COLLAPSE &                                       |
|                                   |                              | * Accounting Period: Mar 2 | 2012 💌                |                  |                     |                                       |                                                  |
|                                   | Billa                        | ble Party Prop/Name: All   | •                     |                  |                     | Invoice Cycle Typ                     | e: Commodity 💌                                   |
|                                   | Service Re                   | equester Prop/Name: All    | •                     |                  |                     | Transmission Metho                    | d: None Selected                                 |
|                                   |                              | Invoice Packet ID:         |                       |                  |                     | Invoice Packet Statu                  | Is: None Selected 💌                              |
|                                   | Contra                       | ct/Admin Account ID: All   |                       |                  |                     |                                       |                                                  |
|                                   |                              |                            |                       |                  |                     | Preliminary March Co                  | ommodity Invoices are now available              |
| Any combination of Accounti       | ng Period and another filter | are required.              |                       |                  |                     |                                       |                                                  |
| Relirieve                         |                              |                            |                       |                  |                     |                                       |                                                  |
|                                   | _                            |                            |                       |                  |                     |                                       |                                                  |
| Download Select All               |                              |                            |                       |                  |                     | Search successfully completed. Record | ds found: 1                                      |
|                                   |                              |                            |                       | Billable Party 💲 | Service Requester 🍦 | Bill Party Contact Name/ 🚖            |                                                  |
| Invoice Packet Status 🚊           | Invoice Packet ID 👙          | Invoice Cycle Type 🍦       | Transmission Method 🌻 | Bill Pty Prop 🌲  | Svc Req Prop 🍦      | E-mail 🌲                              | Service Delivery Contact Name 🌲                  |
| Pending                           | 101597                       | Commodity                  | ONLINE                | XYZ LDC Company  | XYZ LDC Company     | Judy Hall                             | - Diana Ezernack                                 |
| renoing                           | 121301                       | Commonly                   | ONLINE                | 990001           | 990001              | sharon.g.larsen@williams.com          | Drane Ezernaek                                   |

- 4. Select the row for the packet(s) displayed at the bottom of the screen.
- 5. Select: Actions>View/Print Reports. A new window will open with a PDF File of your invoice(s).

Invoices may also be viewed online through the Invoice Detail option. To view invoices online:

1. Select the row of any invoice packet and then go to the Actions > View Invoice.

| Torren Named III Inseq. 40430021                                                                                                    | Inter Brocher 1 i Bergarter über and inner 11/27/2022 224 Art CHT<br>Control Control Con |
|----------------------------------------------------------------------------------------------------|----------------------------------------------------------------------------------------------------|
| Invoice x Home x                                                                                                    |                                                                                                    |
| Invoice                                                                                                    | within the second                                                                                                    |
| Filters                                                                                                    | Create Daily Invoice Data File                                                                                                    |
| * Accounting Provide (Herr 2022  Biblishe Parky Yong) Nome Service Requestor Provide (Herr 2022 Toronice Packets ID: Contenet / Admin Account ID: | Sorvice Delivery Contexts To Part Commonly Verified Verified Part Part Part Part Part Part Part Part                                                                                                    |
| Any commission of addocuming version and another inter are requires.           Roburse         Clear                                              | No mont meth others                                                                                                    |

- 2. You will then see a list of invoice details and a summary level that is specific to your company. Each contract should have a detail level invoice. To see the detail:
- 3. Select the row of the invoice of choice and Select: Actions>View Invoice Detail.
- a. The Invoice Summary Level can only be selected by going to Actions> View Invoice Summary. Any Balance Statements (grayed- out boxes) will have to be viewed under the Reporting Tool Packet View.

| TSP/Prep/Name/ID: Transco - 007933021   | XYZ LDC Company                                                                    |         | XYZ Contact (13)              | LLine System Time 5:27 PM CDT    |
|-----------------------------------------|------------------------------------------------------------------------------------|---------|-------------------------------|----------------------------------|
| Williams.                               | Trainin                                                                            |         |                               |                                  |
| Home Navigation 🚽 +                     |                                                                                    |         | Tools 🗸                       | Reports Print Logoff             |
| Invoice Packet-Statements               |                                                                                    |         |                               |                                  |
| Invoicing> Invoice > Invoice Packet-St. | atements                                                                           |         |                               | ACTIONS HENU                     |
| Filters                                 |                                                                                    |         |                               | Create Invoice Data File         |
|                                         |                                                                                    |         |                               | Reporting Tool Packet View       |
|                                         | Accounting Period: Mar 2012<br>Bill-bl- Backs Burg Alexand 000001 XV71 DC Connects |         | Service Delivery Con          | <sup>2</sup> View Invoice Detail |
|                                         | Billable Party Propy Name: 350001 X12 LDC Company                                  |         | Transmission Method: ON N     | View Invoice Summary             |
|                                         | Service Requester Prop/Name: 990001 XYZ LDC Company                                |         | Invoice Packet Status: Pendin | a                                |
|                                         | Invoice Packet ID: 121597                                                          |         |                               |                                  |
| Download                                |                                                                                    |         | Records found: 5              |                                  |
|                                         | Supporting Document Description 👙                                                  |         | Service Requester Contract 🍦  |                                  |
| tvoice - Summary Level                  |                                                                                    |         |                               |                                  |
| nvoice - Detail Level                   |                                                                                    | 3000023 |                               |                                  |
| hipper Balance Statement                |                                                                                    | 3000023 |                               |                                  |
| hipper Balance Statement                |                                                                                    | 3000027 |                               |                                  |
| salance Resolution Statement            |                                                                                    | 9122507 |                               |                                  |

4. Line numbers will appear that correspond to the invoice selected. The page will also show a description of Rates, Receipt and Delivery Locations and Beginning and Ending Transaction Date

| TSP/Prep/Name/ID:                | Fransco - 007933021   XVZ LDC Co                                     | impany                                  |                                             | Trair             | ning                                          |                 |                                | XYZ Con                              | act (13)   1Line Syste | m Time 5:57 PM CDT |
|----------------------------------|----------------------------------------------------------------------|-----------------------------------------|---------------------------------------------|-------------------|-----------------------------------------------|-----------------|--------------------------------|--------------------------------------|------------------------|--------------------|
| Home Navig                       | ation 🖕 +                                                            |                                         |                                             |                   |                                               |                 |                                | 1                                    | ools 🚽 🛛 Reports       | Print Logoff       |
| Invoice Details                  |                                                                      |                                         |                                             |                   |                                               |                 |                                |                                      |                        | (                  |
| Invoicing> Invoic                | e > Invoice Packet-statements > In                                   | voice Details                           |                                             |                   |                                               |                 |                                |                                      |                        |                    |
| Filters                          |                                                                      |                                         |                                             |                   |                                               |                 |                                |                                      |                        | COLLHPSE           |
|                                  |                                                                      | Billab                                  | le Party: 666777888                         |                   |                                               |                 | Invoice Iden                   | tifier: 121597                       |                        |                    |
|                                  | Billat                                                               | ble Party Proprietary Code              | /Name: 990001                               | Х                 | YZ LDC Company                                |                 | Accounting Pe                  | eriod: Mar 2012                      |                        |                    |
|                                  |                                                                      |                                         |                                             | Attn: J<br>2<br>H | udy Hall<br>800 Post Oak<br>Iouston, TX 77002 |                 | Invoice I<br>Net Due I         | Date: 04/10/2012<br>Date: 04/20/2012 |                        |                    |
|                                  |                                                                      |                                         |                                             | s                 | haron.g.larsen@williams.c                     | m               |                                |                                      |                        |                    |
|                                  |                                                                      | Service Re                              | quester: 666777888                          |                   |                                               |                 |                                |                                      |                        |                    |
|                                  | Service Re                                                           | equester Proprietary Code               | /Name: 990001                               | X                 | YZ LDC Company                                |                 | Contact N                      | ame: Diane Ezernack                  |                        |                    |
|                                  |                                                                      |                                         |                                             | Attn: J           | udy Hall                                      |                 | Contact Ph                     | none: (713) 215-4180                 |                        |                    |
|                                  |                                                                      |                                         |                                             | 2<br>H            | 800 Post Oak<br>Iouston, TX 77002             |                 | Contact E                      | mail: SysTestNotificatio             | n@Williams.com         |                    |
|                                  | Se                                                                   | rvice Requester Contract 1              | Number: 3000023                             |                   |                                               |                 |                                |                                      |                        |                    |
|                                  |                                                                      | Servi                                   | ce Code: IT                                 |                   |                                               |                 |                                |                                      |                        |                    |
| Beg Tran Time<br>Location Indica | equals beginning of gas day.<br>ator [Loc Ind] equals PRPDZRZD (f    | Receipt point, delivery point, re       | scelpt zone, delivery zone)                 |                   |                                               |                 | End Tra                        | n Time equals end of g               | as day.                |                    |
| Download                         |                                                                      |                                         |                                             |                   |                                               |                 | Records found: 1               |                                      |                        |                    |
|                                  |                                                                      | Rec Loc Prop: 👙                         | Del Loc Prop: 🌐                             |                   |                                               |                 |                                |                                      |                        |                    |
|                                  |                                                                      | Rec Loc Name: 👙                         | Del Loc Name: 🌐                             |                   | Repl/Rel Code/ 👙                              |                 |                                |                                      |                        | Amount             |
| Line No 👙 TT /                   | Charge Type Desc & Rate 👙                                            | Rec Zone/OIA: 👙                         | Del Zone/OIA: 👙                             | Pkg ID 👙          | Contract X-Ref No                             | Acct Adj Mthd 👙 | Beg Tran Date- End Tran Date 👙 | Quantity (Dth) 👙                     | Unit Price (\$) 👙      | Due 👙              |
| 1.00001 1,Curre<br>(COT 0        | ent Business (Transportation)<br>1.09829,CEP 0.00293)(Price Tier: 1) | 1000066<br>SOUTH PELTO 10B M2579<br>3/1 | 1000105<br>POOLING-STATION 85 - ZONE<br>1/1 | 4 PL 10P          |                                               | -               | 03/27/2012 - 03/27/2012        | 35,000                               | \$0.101220             | \$3,542.70         |

5. To see the individual transaction details associated on the invoice, select the row of the desired Line Number and Select: **Actions > Transaction Detail** 

| (Prep/Name/ID: transco - 00/933021   XY2 LDC Co                              | ompany                                |                            | 1         | the state of the second          |                 |                                | XYZ Cont                 | act (13)   1Line Syst | em Time 6:18 PM |
|------------------------------------------------------------------------------|---------------------------------------|----------------------------|-----------|----------------------------------|-----------------|--------------------------------|--------------------------|-----------------------|-----------------|
| Williams.                                                                    | G                                     |                            | Train     | ing                              |                 |                                |                          |                       |                 |
| ome Navigation 🚽 🔸                                                           |                                       |                            |           |                                  |                 |                                | т                        | ools 🚽 🛛 Reports      | Print Lo        |
| woice Details                                                                |                                       |                            |           |                                  |                 |                                |                          |                       |                 |
| voicing> Invoice > Invoice Packet Statements > In                            | voice Details                         |                            |           |                                  |                 |                                |                          |                       | ACTIONS MEN     |
| Iters                                                                        |                                       |                            |           |                                  |                 |                                |                          |                       | Transaction De  |
|                                                                              | Billabl                               | e Party: 666777888         |           |                                  |                 | Invoice Ident                  | ifier: 121597            |                       |                 |
| Billal                                                                       | ble Party Proprietary Code            | /Name: 990001              | X         | YZ LDC Company                   |                 | Accounting Pe                  | riod: Mar 2012           |                       |                 |
|                                                                              |                                       |                            | Attn: Ju  | idy Hall                         |                 | Invoice I                      | Date: 04/10/2012         |                       |                 |
|                                                                              |                                       |                            | 26<br>Hc  | 800 Post Oak<br>puston, TX 77002 |                 | Net Due I                      | Date: 04/20/2012         |                       |                 |
|                                                                              | Course Bas                            |                            | sr        | haron.g.larsen@williams.co       | m               |                                |                          |                       |                 |
| Formico Pr                                                                   | Service Rec                           | (histor: 990001            | v         | V71DC Company                    |                 | Contact N                      | amo: Diane Ezernack      |                       |                 |
| SELVICE IN                                                                   | equester Proprietary code             | Vivalite, 550001           | Atto: .iu | dv Hall                          |                 | Contact Ph                     | one: (713) 215-4180      |                       |                 |
|                                                                              |                                       |                            | 28        | 300 Post Oak                     |                 | condern                        |                          | 2294237               |                 |
|                                                                              |                                       |                            | Ho        | ouston, TX 77002                 |                 | Contact E                      | mail: SysTestNotificatio | n@Williams.com        |                 |
| Se                                                                           | rvice Requester Contract N            | lumber: 3000023            |           |                                  |                 |                                |                          |                       |                 |
|                                                                              | Servic                                | e Code: IT                 |           |                                  |                 |                                |                          |                       |                 |
| eg Tran Time equals beginning of gas day.                                    |                                       |                            |           |                                  |                 | End Tra                        | n Time equals end of g   | as day.               |                 |
| ocation Indicator [Loc Ind] equais PRPDZRZD (I                               | Receipt point, delivery point, re     | ceipt zone, delivery zone) |           |                                  |                 |                                |                          |                       |                 |
|                                                                              |                                       |                            |           |                                  |                 |                                |                          |                       |                 |
| Download                                                                     |                                       |                            |           |                                  |                 | Records found: 1               |                          |                       |                 |
|                                                                              | Rec Loc Prop: _                       | Del Loc Prop: 🚊            |           |                                  |                 |                                |                          |                       |                 |
|                                                                              | Rec Loc Name:                         | Del Loc Name:              | -         | Repl/Rel Code/                   |                 |                                |                          |                       |                 |
| no 🚊 TT / Charge Type Desc & Rate 🚊                                          | Rec Zone/OIA:                         | Del Zone/OIA:              | Pkg ID 🔶  | Contract X-Ref No                | Acct Adj Mthd 🚊 | Beg Tran Date- End Tran Date 🚊 | Quantity (Dth) 🚊         | Unit Price (\$) 🚊     | Amount<br>Due 🚊 |
|                                                                              |                                       |                            |           |                                  |                 |                                |                          |                       |                 |
| 1,Current Business (Transportation)<br>(COT 0.09829,CEP 0.00293)(Price Tier: | 1000066 1<br>SOUTH PEL TO 10B M2579 P | OOLING-STATION 85 - ZONE   | 4 PL 10P  |                                  |                 | 03/27/2012 - 03/27/2012        | 35,000                   | \$0.101220            | \$3,542.7       |
| 1)                                                                           | 3/1 4                                 | И                          |           |                                  |                 |                                |                          |                       | 1000000         |

6. A list will populate with the different transactions which will be in order by Accounting Period and Flow Date.

| TSP/Prep/Name/ | 'ID: Transco - 00 | 7933021   XVZ LDC Comp    | oany                      | 100       |                  | P          |            |            |               | XYZ Cor                          | ntact (13)   1Line | System Time 6:20 PM CDT |
|----------------|-------------------|---------------------------|---------------------------|-----------|------------------|------------|------------|------------|---------------|----------------------------------|--------------------|-------------------------|
| Willian        | ns.               |                           |                           | A A       |                  | 🕑 Trainir  | ng         |            |               |                                  | 34.                |                         |
| Home N         | avigation 🕳       | ÷                         |                           |           |                  |            |            |            |               |                                  | Tools 🚽 🛛 Re       | ports Print Logoff      |
| Transaction E  | )etails           |                           |                           |           |                  |            |            |            |               |                                  |                    |                         |
| Invoicing> In  | voice > Invoice   | Packet-Statements > Invoi | <u>ce Details</u> > Trans | saction D | etails           |            |            |            |               |                                  |                    | ROTIONS HENU 👳          |
| Filters        |                   |                           |                           |           |                  |            |            |            |               |                                  |                    | COLLAPSE A              |
| Retrieve       | Clea              | r                         |                           |           |                  |            |            |            | Records found | E1                               |                    |                         |
|                | Flow              | Business                  | SVC Req                   |           |                  | Upstream   | Delivery   | Downstream |               |                                  | Header             | Refund                  |
| Acct Period    | Date 🗘            | Associate 🌐               | К 🌐                       | R/S 🌐     | Receipt Location | Contract 👙 | Location 👙 | Contract 🌐 | Quantity 🌐    | Transaction Type 🌲               | Status 🌲           | Activity 🗘              |
| 03/2012        | 03/27/2012        | XYZ LDC Company           | 3000023                   | IT        | 1000066          | APC        | 1000105    | 3000037    | 35.000        | Current Business (Transportation | Created            | N                       |

7. To see the detailed charges of a day in question, select the row and then Select: Actions> Charge Detail List

| TSP/Prep/Name             | ID: Transco - 00 | 7933021   XVZ LDC Comp    | any                     | 10             |                    | A Carlo and |            |            |               | XYZ C                                | ontact (13)   1Line S | ystem Time 6:22 PM CD |
|---------------------------|------------------|---------------------------|-------------------------|----------------|--------------------|-------------|------------|------------|---------------|--------------------------------------|-----------------------|-----------------------|
| Willia                    | ms.              |                           | ser die                 | er v           | 9                  | 🛛 Trainin   |            |            |               |                                      | R.                    | 1                     |
| Home N                    | avigation 🖕      | •                         |                         | <u>, xG</u> ya |                    |             |            |            |               |                                      | Tools 🗸 🛛 Repo        | irts Print Logo       |
| Transaction I             | Details          |                           |                         |                |                    |             |            |            |               |                                      |                       |                       |
| =<br>Invoicing> <u>Ir</u> | voice > Invoice  | Packet-Statements > Invoi | <u>e Details</u> ≻ Tran | saction D      | etails             |             |            |            |               |                                      |                       | ACTIONS HENU          |
| Filters                   |                  |                           |                         |                |                    |             |            |            |               |                                      |                       | Charge Detail List    |
| Detrieve                  | Clas             | ar l                      |                         |                |                    |             |            |            |               |                                      |                       |                       |
| TXBILIEVE                 |                  |                           |                         |                |                    |             |            |            |               |                                      |                       |                       |
| Download                  |                  |                           |                         |                |                    |             |            |            | Records found | d: 1                                 |                       |                       |
|                           | Flow             | Business                  | SVC Req                 |                |                    | Upstream    | Delivery   | Downstream |               | 1                                    | Header                | Refund                |
| Acct Period               | Date 👙           | Associate 🌻               | К 🔅                     | R/S            | Receipt Location 👙 | Contract 👙  | Location 🌲 | Contract 👙 | Quantity 🌻    | Transaction Type 🍦                   | Status 🌲              | Activity 🌐            |
| 03/2012                   | 03/27/2012       | XYZ LDC Company           | 3000023                 | п              | 1000066            | APC         | 1000105    | 3000037    | 35,000        | Current Business<br>(Transportation) | Created               | н                     |

a. Here you will be able to see the detail behind the charges on the bill. It tells you the rate used by NAESB WGQ Charge Type. To get the Charge Amount, multiply the rate used by the quantity. If the charges are for different days they will add up to the total amount seen on the bill.

| TSP/Prep/Name/ID: Transco - 007933021   XYZ LDC  | Company                                 |                        |                            |                  | the survey of the second second second second second second second second second second second second second se | XYZ Contact (13)   1Line System Time 6:23 PM CDT |  |  |  |
|--------------------------------------------------|-----------------------------------------|------------------------|----------------------------|------------------|----------------------------------------------------------------------------------------------------|--------------------------------------------------|--|--|--|
| Williams.                                        |                                         | Traini                 | ng                         |                  |                                                                                                    |                                                  |  |  |  |
| Home Navigation 🚽 +                              |                                         |                        |                            |                  |                                                                                                    | Tools - Reports Print Logoff                     |  |  |  |
| Charge Details                                   |                                         |                        |                            |                  |                                                                                                    |                                                  |  |  |  |
| Invoicing> Invoice > Invoice Packet-Statements > | Invoice Details > Transaction Details > | Charge Details         |                            |                  |                                                                                                    |                                                  |  |  |  |
| Filters                                          |                                         |                        |                            |                  |                                                                                                    | COLLAPSE @                                       |  |  |  |
| Svc Req K: 300002                                | 3                                       | Business Associate     | (Prop): 990001 XYZ LDC Com | oany Billable    | Party (Prop): 990001                                                                                            |                                                  |  |  |  |
| Flow Date: 03/27/26                              | 312                                     | Accounting             | Period: 03/2012            |                  |                                                                                                    |                                                  |  |  |  |
| TransactionTypeCode(Prop): 1 Currer              | nt Business (Transportation)            | Nomina                 | tion ID: 1787864           |                  | Package ID: PL 10P                                                                                              |                                                  |  |  |  |
| Receipt Location (Prop): 1000066                 | SOUTH PELTO 10B M2579                   | Receip                 | pt Zone: 3                 | Upstr            | Upstream Contract: APC                                                                                          |                                                  |  |  |  |
| Delivery Location (Prop): 1000105                | 5 POOLING-STATION 85 - ZONE 4           | Deliver                | y Zone: 4                  | Downstr          | Downstream Contract 3000037                                                                                     |                                                  |  |  |  |
| OIA:                                             |                                         | r                      | Mileage:                   |                  | Quantity: 35,000                                                                                                |                                                  |  |  |  |
| Discount Number:                                 |                                         | Discount               | Rate ID:                   | Billed           | Tier Number: 1                                                                                                  |                                                  |  |  |  |
| Releasing Contract No:                           |                                         | Reaso                  | in Code: None              | In               | voice Line No:                                                                                                  |                                                  |  |  |  |
| Header Status: Created                           |                                         | Creatio                | in Type: Batch             | Re               | Refund Activity: N                                                                                              |                                                  |  |  |  |
| Header Charge ID: 2214886<br>Comments:           | 15                                      | Header Credit Back Cha | arge ID:                   |                  | User ID: biling::biling_o                                                                                       | charge_batch                                     |  |  |  |
| Download                                         | Bite Comp                               | May Tariff Data        | Petellead *                | Charge Amount -  | Detail Statue                                                                                                   | lleer 10 +                                       |  |  |  |
| inclusion in the change rapid                    | Race comp +                             |                        | Nuccoscu -                 | charge Antount + | Detail Status -                                                                                                 |                                                  |  |  |  |
| Transportation Commodity                         | ZN(3-3)F                                | 0.09587                | 0.09587                    | \$3,355.45       | CREATED                                                                                                    | biling::biling_charge_batch                      |  |  |  |
| Transportation Commodity                         | ZN(3-3)V                                | 0.00242                | 0.00242                    | \$84.70          | CREATED                                                                                                    | biling::biling_charge_batch                      |  |  |  |
| Commodity Electric Power                         | EP(3-3)                                 | 0.00069                | 0.00069                    | \$24.15          | CREATED                                                                                                    | biling::biling_charge_batch                      |  |  |  |
| Commodity Electric Power                         | EP(3-3)V                                | 0.00224                | 0.00224                    | \$78.40          | CREATED                                                                                                    | biling::biling_charge_batch                      |  |  |  |

8. To return to the previous screen, select the link to the desired page from the navigation trail beneath the tab.

#### **Downloading the Invoice Packet**

To download an Invoice Packet into Excel, follow the following steps:

1. Select: Navigation > Invoicing >Invoice.

| 🥹 Williams | 1Line - Mozilla Firefox                                    | Parties Spectra |                  |                |         |          | Access of the second second seco |              |              |          | J X         |
|------------|------------------------------------------------------------|-----------------|------------------|----------------|---------|----------|----------------------------------------------------------------------------------------------------|--------------|--------------|----------|-------------|
| www.       | 1linetraining.williams.co                                  | om/1Line/xhtml/ | home.jsf?timesta | amp=1333316758 | 3556    |          |                                                                                                    |              |              |          | ☆           |
| TSP/Prep/N | ame/ID: Transco - 007933                                   | 021   XYZ LDC C | ompany           | /100000        |         |          | XX                                                                                                    | Contact (13) | 1Line System | Time 4:4 | 45 PM CDT   |
| Will       | iams.                                                      |                 |                  |                |         | Fraining |                                                                                                    |              | D.           |          | <b>LINE</b> |
| Home       | Navigation +                                               |                 |                  |                |         |          |                                                                                                    | Tools 🚽      | Reports      | Print    | Logoff      |
| Home       | Nominations                                                | •               |                  |                | - A01.  | 2 Broom  |                                                                                                    |              |              |          | 1           |
|            | Flowing Gas                                                | •               |                  |                | _       |          |                                                                                                    |              |              |          |             |
|            | Invoicing                                                  | Invoice         |                  |                |         |          |                                                                                                    |              |              |          |             |
|            | Capacity Release                                           | •               |                  |                |         |          | Disalities Conditions                                                                                                    |              |              |          |             |
|            | Contracts                                                  | • ID-1          | TIMELY           | ID-2           | EVENING | POST     | Piperine Condition's                                                                                                    |              |              |          |             |
|            | Discounts                                                  | • 4/1           | 4/2              | 4/1            | 4/2     | 3/31     | Pipeline conditions not available                                                                                                    |              |              |          |             |
|            | Customer Information                                       | CLOSED          | CLOSED           | OPEN           | OPEN    | CLOSED   |                                                                                                    |              |              |          |             |
|            | Retro Request Lists                                        | > CEUGED        | CLOSED           | GEOGED         | CLOSED  | CLOSED   |                                                                                                    |              |              |          |             |
| Mont       | Downloads                                                  | •               |                  |                |         |          |                                                                                                    |              |              |          |             |
| inone      | Other                                                      | •               |                  |                |         |          |                                                                                                    |              |              |          |             |
| Allocat    | Informational Postings                                     | 3/31/2012       |                  |                |         |          |                                                                                                    |              |              |          |             |
| Allocat    | Site Map                                                   |                 |                  |                |         |          |                                                                                                    |              |              |          |             |
| Imbalar    | nce data is available throug<br>nce data for February is F | final           |                  |                |         |          |                                                                                                    |              |              |          |             |

- 2. Make sure required fields are populated and click **Retrieve**.
- 3. Select the Invoice Packet row to download and then go to the Actions> Create Invoice Data Files or Create Daily Invoice Data File.

| Any combination of Acco        | ounting Period and a | nother filter are required.  |                                                           |       |                  |                     |                    |                          |  |  |  |  |
|--------------------------------|----------------------|------------------------------|-----------------------------------------------------------|-------|------------------|---------------------|--------------------|--------------------------|--|--|--|--|
| Retrieve                       |                      |                              |                                                           |       |                  |                     |                    |                          |  |  |  |  |
| Download Select All Select All |                      |                              |                                                           |       |                  |                     |                    |                          |  |  |  |  |
|                                |                      |                              |                                                           | -     |                  |                     | Bill Party Contact |                          |  |  |  |  |
|                                |                      | Create Daily Invoice Data Fi | reate Daily Invoice Data File<br>reate Invoice Data Files |       | Billable Party 🤤 | Service Requester 🍧 | Name/              |                          |  |  |  |  |
| Invoice Packet                 |                      | Create Invoice Data Files    |                                                           |       |                  |                     |                    | Service Delivery Contact |  |  |  |  |
| Status                         | Invoice Packet II    | View Invoice Packet          |                                                           | hod 🥛 | Bill Pty Prop    | Svc Req Prop        | Email 🚆            | Name                     |  |  |  |  |
|                                |                      | View/Print Packet Reports    | t Packet Reports                                          |       | XYZ LDC Company  | XYZ LDC Company     |                    |                          |  |  |  |  |
| Pending                        | 150419               | Commodity                    | ONLINE                                                    |       |                  |                     | Judy Hall          | Diane Ezernack           |  |  |  |  |
|                                |                      |                              |                                                           |       | 990001           | 990001              |                    |                          |  |  |  |  |

4. A message at the bottom of the screen will appear stating "Downloadable report request has been submitted."

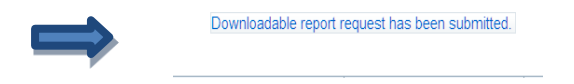

5. Then, select the row associated to the Invoice Packet again and Select: Actions> View Invoice Packet

| TSP/Prep/Name/ID: Transco - 007                                                                                  | 933021   XYZ LDC Company                                                                                         |                                                                                                    | RIGHT BER             | The state of the state |                     | The survey of the falls               | XYZ Contact (13)   1Line System Time 7:00 PM CD |
|----------------------------------------------------------------------------------------------------|----------------------------------------------------------------------------------------------------|----------------------------------------------------------------------------------------------------|-----------------------|------------------------|---------------------|---------------------------------------|-------------------------------------------------|
| Williams.                                                                                                    |                                                                                                    |                                                                                                    | Trainin               | ig                     |                     |                                       |                                                 |
| Home Navigation 🗸                                                                                                | +                                                                                                    |                                                                                                    |                       |                        |                     |                                       | Tools Reports Print Logot                       |
| Invoice                                                                                                    | 4 0 <b></b>                                                                                                    |                                                                                                    |                       |                        |                     |                                       |                                                 |
| Invoicing> Invoice                                                                                               |                                                                                                    |                                                                                                    |                       |                        |                     |                                       | OTIONS MENU                                     |
| Filters                                                                                                    |                                                                                                    |                                                                                                    |                       |                        |                     |                                       | e Data File                                     |
|                                                                                                    |                                                                                                    | * Accounting Period: Mar 2                                                                                                    | 2012 💌                |                        |                     |                                       | View/Print Packet Reports                       |
|                                                                                                    | Billa                                                                                                    | ble Party Prop/Name: Al                                                                                                    | ×                     |                        |                     | Invoice Cycle Typ                     | e: Commodity                                    |
|                                                                                                    | Service F                                                                                                    | equester Prop/Name: All                                                                                                    | •                     |                        |                     | Transmission Metho                    | d: None Selected                                |
|                                                                                                    |                                                                                                    | Invoice Packet ID:                                                                                                    |                       |                        |                     | Invoice Packet Statu                  | s: None Selected                                |
|                                                                                                    | Contra                                                                                                    | act/Admin Account ID: Al                                                                                                    | <u> </u>              |                        |                     | D                                     |                                                 |
| Any combination of Account                                                                                       | ting Period and another filte                                                                                    | r are required.                                                                                                    |                       |                        |                     | Preliminary March Co                  | ommodity invoices are now available             |
| Any combination of Account                                                                                       |                                                                                                    | are required.                                                                                                    |                       |                        |                     |                                       |                                                 |
| Retrieve Clear                                                                                                   |                                                                                                    |                                                                                                    |                       |                        |                     |                                       |                                                 |
| Download 🗌 🗖 Select A                                                                                            | 41                                                                                                    |                                                                                                    |                       |                        |                     | Search successfully completed. Record | is found: 1                                     |
|                                                                                                    |                                                                                                    |                                                                                                    |                       | Billable Party 🚊       | Service Requester 🍦 | Bill Party Contact Name/ 🌲            |                                                 |
| Invoice Packet Status 👙                                                                                          | Invoice Packet ID 🌐                                                                                              | Invoice Cycle Type 🌐                                                                                                    | Transmission Method 🍦 | Bill Pty Prop 👙        | Svc Req Prop 🌐      | E-mail 🌐                              | Service Delivery Contact Name 👙                 |
| ending                                                                                                    | 121597                                                                                                    | Commodity                                                                                                    | ONLINE                | XYZ LDC Company        | XYZ LDC Company     | Judy Hall                             | - Diane Ezernack                                |
| and the second second second second second second second second second second second second second second second | and the second second second second second second second second second second second second second second second | a second second s |                       | 990001                 | 990001              | sharon.g.larsen@williams.com          |                                                 |

6. Select: Actions> Reporting Tool Packet View

| Home        | My Dashboard                         | Navigation 👻  | +       |                                 |         |  |  |
|-------------|--------------------------------------|---------------|---------|---------------------------------|---------|--|--|
| Invoice     | Packet-Statements                    |               |         |                                 |         |  |  |
| Invoicin    | Invoicing> Invoice Packet-Statements |               |         |                                 |         |  |  |
|             |                                      | Service Reque | ster Pr | op/Name: 990001 XYZ LDC Company |         |  |  |
|             |                                      | I             | nvoice  | Packet ID: 150419               |         |  |  |
|             |                                      |               |         |                                 |         |  |  |
| Dow         | nload                                |               |         |                                 | Record  |  |  |
|             |                                      |               |         |                                 |         |  |  |
|             |                                      | Supporting Do | cumen   | t Description 🤤                 | Se      |  |  |
| Invoice - S | ummary Level                         |               |         |                                 |         |  |  |
|             |                                      |               |         | Create Daily Invoice Data File  |         |  |  |
| Invoice - D | etail Level                          |               |         | Create Invoice Data Files       | 32      |  |  |
| Invoice - D | etail Level                          |               |         | Reporting Tool Packet View      | 34      |  |  |
| Shipper Ba  | alance Statement                     |               |         | View Invoice Detail             | 32      |  |  |
|             |                                      |               |         | View Invoice Summary            |         |  |  |
| Shipper Ba  | alance Statement                     |               |         |                                 | 3000034 |  |  |
| Balance R   | esolution Statement                  |               |         |                                 | 9157106 |  |  |

7. A PDF link will be created for each individual statement. In addition to that, a Data File Statement will be created for each batch in .csv format. The status will be shown as scheduled or processing.

| Invoice Packet Reports                                                  |               |                      |            |                |  |  |  |
|-------------------------------------------------------------------------|---------------|----------------------|------------|----------------|--|--|--|
| Invoicing> Invoice > Invoice Packet-Statements > Invoice Packet Reports |               |                      |            |                |  |  |  |
| Filters                                                                 |               |                      |            |                |  |  |  |
| Invoice Packet Filter: 150419                                           |               |                      |            |                |  |  |  |
| Retrieve Clear                                                          |               |                      |            |                |  |  |  |
| Download Search successfully completed. Records found: 4                |               |                      |            |                |  |  |  |
| Report Name 🖕                                                           | Contract ID 🖕 | Report Create Date 🍦 | Status 🍵   | Submitted by 🊔 |  |  |  |
| Invoice Detail Statement - Data File                                    |               | 06/02/2014 13:20:12  | Processing | UE01701        |  |  |  |
| Shipper Imbalance Statement - Data File                                 |               | 06/02/2014 13:20:16  | Success    | UE01701        |  |  |  |
| Imbalance Resolution Statement - Data File                              |               | 06/02/2014 13:20:15  | Success    | UE01701        |  |  |  |
| Invoice Daily Transactions Data File                                    |               | 06/02/2014 13:18:20  | Success    | UE01701        |  |  |  |

8. Click **Retrieve** until you see the Data File Status changes to Success.

- 9. Once the Status is Success, you will be able to open the .csv file and save to Excel.
- 10. Any hyperlink that has Data File in its name is available to view in a comma delimited (.csv) file.
- 11. To save the comma delimited file in Excel: Open the .csv file by selecting **File > Save As** and changing the **Save as type** to **Microsoft Excel**.
  - Note that the Create Invoice Data Files action creates .csv files for each type of statement with all contracts within the invoice packet such as: Invoice Detail, Shipper Imbalance Statement, Storage Statement and Imbalance Resolution Statement.
  - The **Create Daily Invoice Data File** action creates a .csv file for the Invoice Detail information at a daily level.

### Reports

There are a variety of reports that can be used to view more details of invoices. Below is a list of some of the reports that can be generated for your use.

| Functional Area | Report<br>Number | Report Name                                                           | Report Description                                                                                                    | Role Required to<br>Access Report                                         |
|-----------------|------------------|-----------------------------------------------------------------------|----------------------------------------------------------------------------------------------------|---------------------------------------------------------------------------|
|                 |                  |                                                                       | BALANCES                                                                                                    |                                                                           |
| Balances        | 1924             | Daily Imbalance by<br>Zone                                            | Customer's imbalance quantity, percent<br>imbalance, and overall imbalance by Zone<br>(volume and percent) for a day, or for a range of<br>days                                                               | Billing and<br>Invoice Charges<br>View or<br>Balances View                |
| Balances        | 2414             | Detail Park and Loan<br>Balances                                      | Detailed view of the PAL balances by contract.                                                                                                    | Trade Balances                                                            |
| Balances        | 1916             | Imbalance by Zone                                                     | Imbalance quantity, imbalance percentage, and<br>overall imbalance for a customer by zone for<br>both the trading period and the current month.                                                               | Balances View<br>or Nominations<br>View or Billable<br>Party<br>Commodity |
| Balances        | 1915             | Imbalance<br>Summary By<br>OIA/Zone                                   | Total System net imbalance information after the<br>trading period has closed for a production month;<br>provides the total volumes for <due to=""> and <due<br>From&gt; on an OIA/Zone basis.</due<br></due> | Balances View                                                             |
| Balances        | 1908             | Shipper<br>Imbalance Daily<br>Statement                               | Current month daily activities, any prior<br>month adjustments, the prior month's ending<br>balance,<br>and the current Accounting month's ending<br>balance. Included as part of the Invoice Packet.         | Billing and<br>Invoice Charges<br>View or<br>Balances View                |
| Balances        | 1929             | Shipper Imbalance<br>Information - Sortable<br>by Receipt or Delivery | Net Receipt, Delivery and Imbalance quantities<br>for a production month/accounting period by<br>BA and<br>contract. Sortable by Receipt or Delivery.                                                         | Billing and<br>Invoice<br>Charges View                                    |
| Balances        | 1925             | Trade Details                                                         | Trade information including Initiating and<br>Confirming party data, contract numbers,<br>quantity traded, fuel quantity, Zone, OIA and<br>dates of the trades.                                               | Trade Balances<br>or Balances<br>View                                     |
|                 |                  |                                                                       | BILLING                                                                                                    |                                                                           |
| Billing         | 1331             | Cashout Volume &<br>Dollars by Billable<br>Party                      | Volumes and dollars cashed out at each percentage tier, by Billable Party.                                                                                                    | Billing and<br>Invoice<br>Charges View                                    |
| Billing         | 1330             | Cashout Volume<br>and Dollars by<br>Customer and<br>Contract          | Volumes and dollars cashed out at each percentage tier, by customer and contract.                                                                                                    | Billing and<br>Invoice<br>Charges View                                    |
| Billing         | 1319             | Detail Billing<br>Transactions By<br>Accounting Period<br>& Flow Date | Allows the customer to print 1 day's worth of their billing detail.                                                                                                    | Billing and<br>Invoice<br>Charges View                                    |
|                 | INVOICE P        | ACKET - The following rep                                             | ports are only available through the invoice packet.                                                                                                    |                                                                           |
| Functional Area | Report<br>Number | Report Name                                                           | Report Description                                                                                                    | Role Required to<br>Access Report                                         |
| Balances        | 1909             | Imbalance<br>Resolution Activity<br>Statement                         | Reports all the resolutions applied to OBA,<br>Transportation, PVR, and Receiving Party<br>Imbalance Types. This report shows resolutions<br>involving in-kind make up ,trade, cash out and<br>carryover.     | Billing and<br>Invoice<br>Charges View                                    |

| Balances  | 1903 | Imbalance         | The Imbalance/Balance Statement is included in              | <b>Billing and</b> |
|-----------|------|-------------------|-------------------------------------------------------------|--------------------|
|           |      | Statement-        | the invoice packet sent out to customers or                 | Invoice            |
|           |      | Interconnect      | agents of those customers. This statement will be           | Charges View       |
|           |      |                   | sent out when the invoice packet is sent. It will           |                    |
|           |      |                   | reflect the                                                 |                    |
|           |      |                   | current month's activity and any prior month<br>adjustment. |                    |
| Balances  | 1907 | Loan Statement    | The loan balance type is used to track all gas              | <b>Billing and</b> |
|           |      |                   | PAL agreement. Loaned gas is "colored" so it is             | Invoice            |
|           |      |                   | known when gas was loaned under the service.                | Charges View       |
| Balances  | 1906 | Park Statement    | The park balance type is used to track all                  | <b>Billing and</b> |
|           |      |                   | gas parked under a PAL agreement. Parked                    | Invoice            |
|           |      |                   | gas is "colored" so it is known when gas was                | Charges View       |
|           |      |                   | parked under the service.                                   |                    |
| Balances  | 1904 | Shipper           | The Imbalance/Balance Statement is included in              | Billing and        |
|           |      | Imbalance         | the invoice packet sent out to customers or                 | Invoice            |
|           |      | Statement         | agents of those customers. This statement will be           | Charges View       |
|           |      |                   | sent out when the invoice packet is sent. It will           |                    |
|           |      |                   | reflect the current month's activity and any prior          |                    |
|           |      |                   | month adjustment.                                           |                    |
| Balances  | 1905 | Storage Statement | The Storage Statement is included in the invoice            | Billing and        |
|           |      |                   | packet sent out to customers or agents of those             | Invoice            |
|           |      |                   | customers. This statement will be sent out when             | Charges View       |
|           |      |                   | the invoice packet is sent. This report shows all           |                    |
|           |      |                   | the injections and withdrawals at point or                  |                    |
|           |      |                   | location for a particular accounting period                 |                    |
| Invoicing | 1516 | Invoice           | Detailed report of invoice data grouped by service          | Billing and        |
|           |      | Detail            | requester contract number.                                  | Invoice            |
|           | 1500 | Statement         |                                                             | Charges View       |
| Invoicing | 1503 | Invoice Summary   | Summary report of invoice data. Amounts are                 | Billing and        |
|           |      | Statement         | summarized at contract level.                               | Invoice            |
|           |      |                   |                                                             | Charges View       |
|           |      |                   | INVOICING                                                   |                    |
| Invoicing | 1518 | Customer Measured | Daily report that shows measured volumes; those             | Billing and        |
|           |      | Recap             | volumes are shown as allocated for LDC customers.           | Invoice            |
|           |      |                   |                                                             | Charges View       |
| Invoicing | 1501 | Remittance Advice | Payment information form for customer to fill               | Billing and        |
|           |      |                   | out and send back to Williams with posting                  | Invoice            |
|           |      |                   | instructions.                                               | Charges View       |

## **Exhibits**

#### **Billing Transaction Types**

| Transaction<br>Type                  | Transaction<br>Type Code | Rate Charge<br>Basis | Transaction<br>Type          | Transaction<br>Type Code | Rate Charge<br>Basis |
|--------------------------------------|--------------------------|----------------------|------------------------------|--------------------------|----------------------|
| Current Business<br>(Transportation) | 1                        | COMMODITY            | Meter Bounce                 | 31                       | COMMODITY            |
| Authorized<br>Contract Overrun       | 2                        | COMMODITY            | Storage Inventory<br>Cycling | 41                       | COMMODITY            |

| Imbalance<br>Payback from TSP                  | 3   | COMMODITY | Repayment<br>Penalty                      | 43  | PENALTY     |
|------------------------------------------------|-----|-----------|-------------------------------------------|-----|-------------|
| Imbalance<br>Payback to TSP                    | 4   | COMMODITY | Authorized Point<br>Overrun               | 48  | COMMODITY   |
| Plant Thermal<br>Reduction (PTR)               | 5   | COMMODITY | Gathering                                 | 49  | COMMODITY   |
| Storage Injection                              | 6   | COMMODITY | Unauthorized<br>Overrun                   | 50  | PENALTY     |
| Storage<br>Withdrawal                          | 7   | COMMODITY | Capacity Release                          | 51  | RESERVATION |
| Pooling                                        | 8   | COMMODITY | TSP Deficiency<br>Credit                  | 52  | COMMODITY   |
| Balance Trade                                  | 9   | BALANCE   | SR Deficiency<br>Credit                   | 53  | COMMODITY   |
| Cashout                                        | 10  | BALANCE   | Unauthorized<br>Injection Overrun         | 55  | COMMODITY   |
| Storage Inventory<br>Transfer                  | 11  | BALANCE   | Unauthorized<br>Withdrawal<br>Overrun     | 56  | COMMODITY   |
| Authorized<br>Injection Overrun                | 12  | COMMODITY | Plant Liquids                             | 60  | COMMODITY   |
| Authorized<br>Withdrawal<br>Overrun            | 13  | COMMODITY | Plant Flashgas                            | 61  | COMMODITY   |
| No-Notice<br>Balancing                         | 16  | COMMODITY | Liquefaction                              | 100 | COMMODITY   |
| No-Notice Pre-<br>Injection                    | 17  | COMMODITY | Vaporization                              | 101 | COMMODITY   |
| Suspense Gas<br>Claim                          | 18  | COMMODITY | Demand Makeup                             | 102 | DEMAND      |
| Delivery of<br>Claimed<br>Suspense Gas         | 19  | COMMODITY | 3rd Party Fuel                            | 103 | COMMODITY   |
| SBO Injection                                  | 20  | COMMODITY | Annual Overrun                            | 104 | COMMODITY   |
| SBO Withdrawal                                 | 21  | COMMODITY | Seasonal Overrun                          | 105 | COMMODITY   |
| No-Notice Service                              | 22  | COMMODITY | Incremental<br>Transportation             | 106 | COMMODITY   |
| No Notic Due<br>Transp Serv Provd<br>Balancing | 24  | COMMODITY | No Notice Due<br>Transp Serv Provd<br>Bal | 107 | COMMODITY   |
| No Notic Due<br>Service Requester<br>Balancing | 25  | COMMODITY | Sales Commodity                           | 108 | COMMODITY   |
| Park                                           | 26  | BALANCE   | Retrograde                                | 109 | COMMODITY   |
| Park Withdrawal                                | 27  | COMMODITY | LNG                                       | 112 | COMMODITY   |
| Loan                                           | 28  | BALANCE   | Storage Injection<br>GP Credit            | 206 | COMMODITY   |
| Loan Payback                                   | 29  | BALANCE   |                                           |     |             |
| OC-Scheduling-<br>shortage                     | 700 | PENALTY   | Reservation<br>Capacity                   | 826 | CAPACITY    |
| OC-Scheduling-<br>surplus                      | 701 | PENALTY   | Storage Demand                            | 827 | DEMAND      |
| OC-Imbalance-<br>DueTo                         | 702 | PENALTY   | Reservation                               | 828 | RESERVATION |

| OC-Imbalance-<br>DueFrom                      | 703 | PENALTY     | Cashout Minority<br>Buy              | 829 | BALANCE     |
|-----------------------------------------------|-----|-------------|--------------------------------------|-----|-------------|
| OFO-Scheduling-<br>shortage                   | 704 | PENALTY     | Cashout Majority<br>SELL             | 830 | BALANCE     |
| OFO-Scheduling-<br>surplus                    | 705 | PENALTY     | Cashout Minority<br>Sell             | 831 | BALANCE     |
| OFO-Imbalance-<br>DueTo                       | 706 | PENALTY     | Demand Credit                        | 832 | RESERVATION |
| OFO-Imbalance-<br>DueFrom                     | 707 | PENALTY     | Voluntary GRI                        | 833 | COMMODITY   |
| Extended<br>Receipt/Delivery<br>Service       | 800 | RESERVATION | Sales Tax                            | 834 | COMMODITY   |
| Park Balance                                  | 801 | BALANCE     | Miscellaneous Fee                    | 835 | COMMODITY   |
| Loan Balance                                  | 802 | BALANCE     | Imbalance<br>Takeover                | 836 | COMMODITY   |
| Volumetric<br>Transportation<br>Reservation   | 803 | RESERVATION | Suspense<br>Takeover                 | 837 | COMMODITY   |
| Transportation<br>Minimum Flow<br>Requirement | 804 | RESERVATION | Facility Charge                      | 838 | COMMODITY   |
| Daily Carryover                               | 808 | BALANCE     | Auction Gas                          | 839 | COMMODITY   |
| Monthly Carryover                             | 809 | BALANCE     | Miscellaneous<br>Refund              | 840 | COMMODITY   |
| Storage Balance                               | 810 | BALANCE     | GSR                                  | 841 | COMMODITY   |
| Excess Storage<br>Inventory                   | 811 | BALANCE     | S2 Credit                            | 842 | COMMODITY   |
| Storage<br>Depletion                          | 812 | BALANCE     | Revenue Sharing                      | 843 | COMMODITY   |
| Excess Storage<br>Inventory Critical<br>Day   | 813 | PENALTY     | Injection<br>Demand                  | 845 | DEMAND      |
| Storage Depletion<br>Critical Day             | 814 | PENALTY     | Storage<br>Reservation<br>Capacity   | 846 | BALANCE     |
| Emergency<br>Supply Allocation                | 815 | PENALTY     | Monthly<br>Imbalance<br>Carrying Fee | 847 | BALANCE     |
| Repayment<br>Penalty                          | 816 | PENALTY     | OFO Penalty                          | 848 | PENALTY     |
| Injection<br>Minimum<br>Flow<br>Requirement   | 817 | DEMAND      | Purchase                             | 900 | COMMODITY   |
| Withdrawal<br>Minimum<br>Flow<br>Requirement  | 818 | DEMAND      | Sales                                | 901 | COMMODITY   |
| Volumetric<br>Storage Demand                  | 819 | DEMAND      | Daily Netted<br>Storage              | 902 | COMMODITY   |
| Volumetric<br>Storage Injection<br>Demand     | 820 | DEMAND      |                                      |     |             |

| Volumetric<br>Storage Capacity | 821 | CAPACITY |  |  |
|--------------------------------|-----|----------|--|--|
| Cashout Majority<br>BUY        | 822 | BALANCE  |  |  |
| Cashout Minority               | 823 | BALANCE  |  |  |
| Cashout Buy                    | 824 | BALANCE  |  |  |
| Cashout Sell                   | 825 | BALANCE  |  |  |

### NAESB Charge Type

| NAESB WGQ Charge Type                    | NAESB WGQ<br>Charge Type<br>Code |
|------------------------------------------|----------------------------------|
| FERC Published Rate to Recover Admin Cos | ACA                              |
| Authorized Overrun Commodity Balancing   | ACB                              |
| Authorized Overrun Pooled Point          | AOP                              |
| Authorized Overrun                       | AOS                              |
| Commodity Balancing                      | CBL                              |
| Commodity Electric Power                 | CEP                              |
| Facility Charge                          | FAC                              |
| Transportation Commodity                 | СОТ                              |
| Commodity Pooled Balancing               | СРВ                              |
| Demand Adjustment                        | DMA                              |
| Demand Make-Up                           | DMK                              |
| Firm Transportation Charge               | FTR                              |
| Fuel Volumes Retained                    | FVR                              |
| Gathering Charge - Overrun               | GAO                              |
| Gathering Charge-Reservation             | GAR                              |
| Gathering Charge - Usage                 | GAT                              |
| Great Plains Credit                      | GPC                              |
| Great Plains Surcharge                   | GPS                              |
| Commodity GRI                            | GRC                              |
| Gas Research Inst Funding Fee-High Load  | GRH                              |
| Gas Research Inst Funding Fee-Low Load   | GRL                              |
| Gas Research Inst Funding Fee-Small Cust | GRS                              |
| GSR Commodity                            | GSC                              |
| GSR Reservation                          | GSR                              |
| Majority Cash Out BUY                    | MJB                              |
| Minority Cash Out                        | MIN                              |
| LGS rate for LGA Withdrawal (Trucking)   | LGS                              |
| Miscellaneous Commodity Surcharges       | MC1                              |
| Maiden Lateral Surcharge                 | MLS                              |
| Miscellaneous Reservation Surcharges     | MR1                              |
| Non-Performance Penalty                  | NPP                              |
| OFO Penalty rate                         | OFO                              |
| Parking and Loaning Charge               | PAL                              |
| Reservation Balancing                    | RBL                              |

| Reservation Electric Power               | REP           |
|------------------------------------------|---------------|
| Transportation Reservation               | RES           |
| Reservation GRI - High Load              | RGH           |
| Reservation GRI - Low Load               | RGL           |
| Storage Capacity Charge                  | SCH           |
| Storage Inventory Charge                 | SIC           |
| Storage Injection Overrun                | SIO           |
| Storage Injections Charge                | STI           |
| Storage Reservation Charge               | STR           |
| Storage Withdrawal Charge                | STW           |
| Storage Withdrawal Overrun               | SWO           |
| Unauthorized Overrun Charges             | UOS           |
| Voluntary GRI                            | VCR           |
| Volumetric GRI                           | VGR           |
| Withdrawal Loss Allowance                | WLA           |
| Out Of Balance Charge                    | COB           |
| System Balancing Charge                  | SBC           |
| Balancing Cash Out BUY                   | BCB           |
| Storage Overrun Electric Power           | XEP           |
| WSS to Zn 3 Commodity Charge             | WSS           |
| Balancing Cash Out SELL                  | BCS           |
| Majority Cash Out SELL                   | MJS           |
| Trading Fee                              | TRF           |
| NORTH PADRE ISLAND GATHERING CHRG- USAGE | NPI           |
| Minority Cashout Buy                     | CASH MIN BUY  |
| Minority Cashout Sell                    | CASH MIN SELL |

### Service Codes

| Code Value Description  | Code Value Definition                                                                       | Code<br>Value |
|-------------------------|---------------------------------------------------------------------------------------------|---------------|
| 7(C) Storage            |                                                                                             | 7S            |
| 7(C) Transportation     |                                                                                             | 7C            |
| Advance Deliveries      |                                                                                             | AD            |
| Advance Receipts        |                                                                                             | AR            |
| Firm Gathering          | A service used to provide gathering on a firm basis.                                        | FG            |
| Firm Sales              |                                                                                             | FL            |
| Firm Storage            |                                                                                             | FS            |
| Firm Transportation     |                                                                                             | FT            |
| Imbalance Settlement    | An agreement under which a service<br>requester would reconcile and settle an<br>imbalance. | IB            |
| Interruptible Gathering | A service used to provide gathering on an interruptible basis.                              | IG            |

| Interruptible Sales                   |                                                                                                    | IL |
|---------------------------------------|----------------------------------------------------------------------------------------------------|----|
| Interruptible Storage                 |                                                                                                    | IS |
| Interruptible Transportation          |                                                                                                    | IT |
| Limited Firm Transportation           | Firm transportation provided on a limited basis                                                                                                    | LF |
| Market Balancing Service              | A type of service designed to eliminate<br>imbalances as deliveries are allocated on<br>actual usage.                                                                                                    | MB |
| No-Notice Service Small<br>Customers  | A delivery service that can be used to<br>provide traditionally small service<br>requesters a supply of gas without prior<br>notice.                                                                                            | SN |
| No Notice Transportation              |                                                                                                    | NN |
| Operational Balancing                 | An agreement between the service<br>provider and a service requester or<br>between two interconnecting service<br>providers used to establish rules for<br>treatment of differences between actual<br>and scheduled quantities. | OB |
| Other                                 | Other Services - This code will be used<br>only when a more specific code value<br>does not apply.                                                                                                    | ОТ |
| Parking and Loaning                   | A service that provides a service requester flexibility in balancing their receipt and/or deliveries.                                                                                                    | РК |
| Preferred Storage                     | A type of premium storage service                                                                                                    | PS |
| Plant Thermal Reduction               | A service used to accommodate<br>transactions related to liquids extraction,<br>purification, dehydration and/or other<br>types of gas processing.                                                                              | РТ |
| Pooling                               |                                                                                                    | PL |
| Small Customer Firm<br>Transportation |                                                                                                    | SF |
| Transition Costs                      | A principal/interest type of service charge.                                                                                                    | тс |

### Accounting Adjustment Method

| Code Value Description | Code Value Definition                                                   | Code<br>Value |
|------------------------|-------------------------------------------------------------------------|---------------|
| Net                    | Difference between the previously<br>invoiced and the revised line item | NET           |
| Restatement            | Presents the revised invoice line item                                  | RES           |
| Reversal               | Negates the previously invoiced line item                               | REV           |

For assistance with invoicing, please contact your Commercial Services Representative.